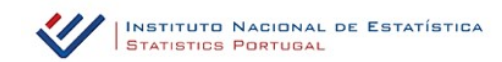

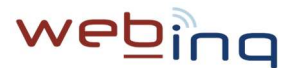

## WebInq - Instruções para adesão e resposta ao IPEB Inquérito sobre Perspetivas de Exportação de Bens

Siga os seguintes passos para aderir ao WebInq e ativar a resposta ao IPEB:

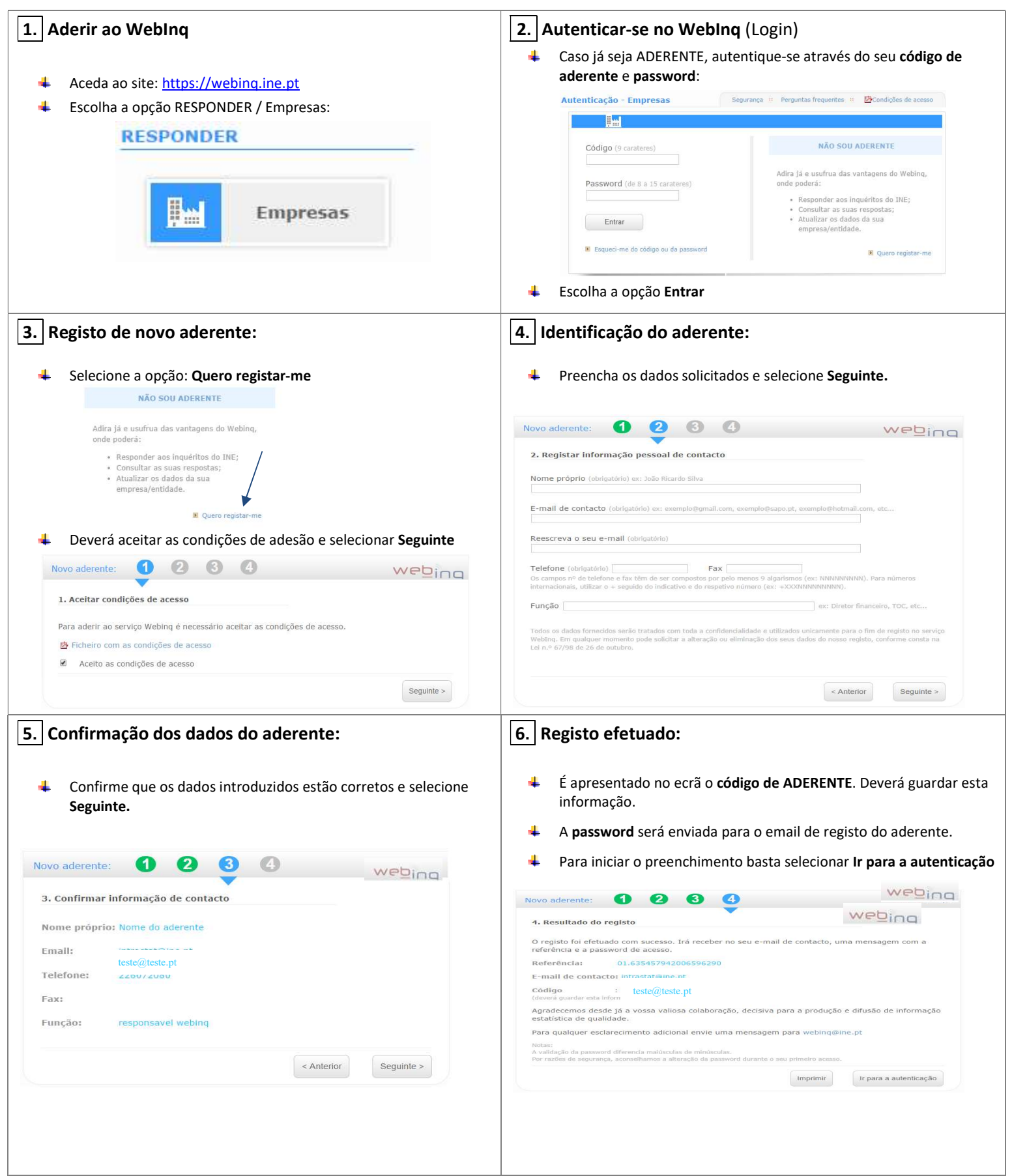

| 7. Associar empresa                                                                                                    | 8. Ativar a chave mestra                                                                                                    |
|----------------------------------------------------------------------------------------------------|----------------------------------------------------------------------------------------------------|
| (Se já lhe foi enviada a chave mestra, passe para o ponto 8.)                                                                                                    | (procedimento a executar apenas uma vez)                                                                                                    |
| <ul> <li>No menu existente no canto superior direito do ecrã, escolha a opção Executar / Associar Empresa.</li> <li>Preencha todos os dados identificativos da empresa e escolha a opção Enviar.</li> </ul>                                                                                                    | No menu Acesso inicial, escolha a opção Ativar chave mestra:                                                                                                    |
| Por favor identifique a empresa para a qual se quer associar.         NPC/NIF:       123456789         Nome:       Empresa de teste para WEBINO         Telefone:       22999999         E-Malt:       empresa teste@ine.pt         Cód.Postal:       9999 - 999         Image: Provision of the second second secon | <ul> <li>dede+6a7-62d4-dec (formato: xxxx-xxxxx)</li> <li>Preencha o identificador com 01 e número de contribuinte da empresa, por exemplo:</li> <li>Identificador: 01 00000000</li> <li>Preencha a chave mestra enviada por carta pelo INE, por exemplo:</li> <li>Chave mestra: ad2e-16a7-62df-4cfc</li> <li>Escolha a opção Enviar</li> <li>Caso os códigos estejam corretamente inseridos, surgirá uma mensagem de sucesso. Neste caso, escolha a opção Continuar.</li> </ul>                                                                                                    |
| <ul> <li>9. Ecrã Unidade inquirida</li> <li>         Pe seguida, surgirá o seguinte ecrã:     </li> <li>         I 000000000 - EMPRESA DE DEMONSTRAÇÃO de testes 2014 a 2019 (PRODUÇÃO)     </li> <li>         Nome EMPRESA DE DEMONSTRAÇÃO de testes 2014 a 2019 (PRODUÇÃO)     </li> <li>         Nome EMPRESA DE DEMONSTRAÇÃO de testes 2014 a 2019 (PRODUÇÃO)     </li> <li>         Telefone 123450799     </li> <li>         Termal Carrer e truegas Aderentes secundários Unidades dependentes Aterar dados     </li> <li>         RESPONDER A INQUÉRITOS     </li> <li>         Aqui o Aderente principal poderá também visualizar os inquéritos fora de Prazo, A Decorrer e a possibilidade de Corrigir/Consultar as Entregas efetuadas (ver ponto 17).     </li> <li>         RESPONDER A INQUÉRITOS     </li> <li>         FORA DO PRAZO         Aprina Do Prazo         Aprina Do Prazo         Aprina Do Prazo         A DECORRER         <u>Inidade Inquérito Prazo</u>         O 1 00000000         Previsão para 2025 20-11-2024         Cara de resposta vai ser efetuada pelo aderente principal, passe para ponto 13     </li> </ul>                                                                                                    | 10. Ativar IPEB para aderente secundário         Image: Secolha a opção "aderente secundário":         Xvegação: Unidades inquiridas         Image: Secolha a opção a leste para todos os inquéritos1         NPC/NIF       00000000         NPC/NIF       00000000         Responder       242201087         Haral       235412952         Image: Secondario       Unidades dependentes         Responder       Entregas                                                                                                    |
| <ul> <li>11. Ativar IPEB para aderente secundário</li> <li>Inquério Adrenete secundário aderente secundário aderente secundário aderente secundário trade ativação Retirar Substituir</li> <li>IPES</li> <li>Internet aderente aderente ao inquérito IPEB</li> <li>Ao selecionar o inquérito pretendido será emitido o código de ativação do inquérito.</li> </ul>                                                                                                    | <ul> <li>12. Ativar IPEB para aderente secundário</li> <li>Esse código de ativação, será enviado para a caixa de correio eletrónico do aderente principal. Depois bastará comunicar ao aderente secundário a quem foi delegada a resposta.</li> <li>Operação realizada com sucesso</li> <li>Chave de ativação do inquérito gerada com sucesso!</li> <li>Referência: 11.635513833000903844</li> <li>Irá receber através do seu e-mail de contacto, aderente @mail.Pt a chave de ativação para o inquérito IPEB da unidade inquírida 000000000.</li> <li>Deverá formecer ao aderente secundário o conteúdo do mail referido, em conjunto com a seguinte informação:</li> <li>Inquérito: IPEB</li> <li>Identificador: 01 00000000</li> <li>Esta informação deverá ser utilizada na opção ativar inquérito.</li> <li>Attave de ativação do inquérito só pode ser usada uma única vez.</li> <li>Para qualquer esclarecimento adicional envie uma mensagem para webing@ine.pt.</li> </ul> |

| 13. Selecionar o inquérito para resposta                                                                                                    | 14. Preenchimento do inquérito                                                                                                    |
|----------------------------------------------------------------------------------------------------|----------------------------------------------------------------------------------------------------|
| <ul> <li>Selecionar o inquérito a responder:</li> <li>IPEB Previsão para 2025</li> </ul>                                                                                                    | No preenchimento do inquérito apenas deverá indicar se pretende<br>exportar bens em 2024:                                                                                                    |
| A DECORDER                                                                                                    | IPEB - Previsão COMÉRCIO INTERNACIONAL DE BENS 2024                                                                                                    |
| Unidade Inquérito Prazo                                                                                                    | Sim         Não<br>a           Pretende exportar bens em 2024?         VISS         Image: Confirmar         Se respondeu Sim, avance para a variável V1405.<br>Se respondeu Não, justifique na BC030.                                                                                                    |
| 01 00000000 Previsão para 2025 20-11-2024<br>Após selecionar o inquérito, surgirá a imagem do formulário eletrónico para resposta.                                                                                                    | <ul> <li>Caso selecione a opção NÃO, deverá preencher a variável BC030, e de seguida efetuar a resposta.</li> <li>Caso selecione a opção SIM, deverá indicar na variável V1406, o valor anual previsto das exportações de bens para 2024 em milhares de euros:</li> </ul>                                                                                                    |
|                                                                                                    |                                                                                                    |
| 15. Responder ao IPEB         Após o preenchimento, bastará selecionar o botão RESPONDER:         Validar/Guardar       Responder         Sair                                                                                                    | <ul> <li>16. Responder ao IPEB</li> <li>Caso a resposta seja efetuada por um Aderente Secundário, o<br/>Aderente Principal também receberá um email como comprovativo<br/>da entrega efetuada pelo Aderente Secundário.</li> </ul>                                                                                                    |
|                                                                                                    | Relatório de entrega (obtido em 06-11-2023)                                                                                                    |
| Aparecerá em ecrã uma confirmação de resposta, que poderá ser<br>impressa, se necessário. A resposta será considerada entregue<br>pelo WebInq, ficando registado o momento de resposta.<br>Será igualmente enviada uma mensagem (email) para o aderente<br>como comprovativo da entrega.                                                                                                    | Caso existam dúvidas nos dados entregues, será contactado pelos nossos serviços.         Referência       20.44577119         Unidade inquirida       01 00000000 - EMPRESA DE DEMONSTRAÇÃO<br>(PRODUÇÃO)         Inquérito       Inquérito sobre as Perspetivas de Exportação de Bens (IPEB)         Ocorrência       Previsão para 2025         Aderente       Nome do Aderente         Data       05-11-2024         Imprimir       Continuar                                                              |
| 17. Corrigir/substituir respostas entregues                                                                                                    | 18. Corrigir/substituir respostas entregues                                                                                                    |
| <ul> <li>Caso seja necessário, uma <u>declaração já enviada</u> pode ser substituída por outra.</li> <li>Ao selecionar a empresa que pretende efetuar a resposta, escolha a opção ENTREGAS.</li> <li>UNIDADES INQUIRIDAS</li> <li>UNIDADES INQUIRIDAS</li> <li>O1 00000000 - EMPRESA DE DEMONSTRAÇÃO de testes 2014 a 2019 (PRODUÇÃO)</li> <li>Nome EMPRESA DE DEMONSTRAÇÃO de testes 2014 a 2019 (PRODUÇÃO)</li> <li>Telefone 123456798</li> <li>E-mail</li> <li>CAE Rev 3 01491 - Apicultura</li> <li>Responder Entregas Aderentes secundários Unidades dependentes Alterar dados</li> </ul> | Ao clicar na opção ENTREGAS, é apresentado o quadro seguinte:   Entregas - pesquisa   Tipo unidade   Inquérito   Inquérito sobre as Perspetivas de Exportação de Bens (IPEB)   Inquérito sobre as Perspetivas de Exportação de Bens (IPEB)   Inquérito   Inquérito   Inquérito   Listar eliminadas   Pesquisar   Nº de registos visíveis 10   Inquérito   Data de entrada   Aderente   Estudo   0 1 90000007   IPEB 2023 - 1º Previsão   2022-12-21   Selecione o inquérito e de seguida clique em PESOUISAR. |
|                                                                                                    | Selecione o inquérito a corrigir clicando em                                                                                                    |

## WebInq - Instruções complementares

No separador

, encontra informação resumida de cada variável a preencher, no que se refere aos conceitos aplicados ao IPEB.

Para outros esclarecimentos sobre o IPEB, visite o site do INE em <u>www.ine.pt</u> ou <u>https://webinq.ine.pt</u> (selecionando a opção <u>Empresas/Pesquisar</u> <u>inquéritos/IPEB</u> ou <u>Empresas/Downloads</u>) ou contacte o INE.

> Instituto Nacional de Estatística Delegação do Porto - DRGD Edifício Scala - Rua do Vilar, 235 4050-626 Porto Telefone: 226 072 080 (chamada para rede fixa nacional) e-mail: <u>ipeb@ine.pt</u>